## Updating iPhone Apps Using iTunes 12.6.1

- 1. Open iTunes
- 2. Go to Account >View my account
- 3. On the top left, use the pull down menu to select "apps"
- 4. Top center, under the Apple, select "Updates"
- 5. Bottom right either "Check for updated" or if it checked it already just click "Update all Apps"
- 6. The Apps will update until all of them disappear from this window.